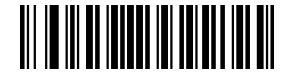

Zákaz výstupu odkazu URL QR kódu (výchozí)

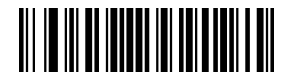

Povolení výstupu odkazu URL QR kódu

| Sériové<br>číslo | Problém                                                                         | Možné příčiny                                                   | Řešení                                                                                                    |
|------------------|---------------------------------------------------------------------------------|-----------------------------------------------------------------|----------------------------------------------------------------------------------------------------|
| 1                | Správně<br>nainstalujete<br>datový kabel<br>rozhrani, ale<br>skener se nezapne. | Skener se nenapájí.                                             | Zkontrolujte, že je napájený<br>a zapnutý hostitel. Při použití<br>rozhraní USB připojte USB<br>k rozhraní USB hostitelského<br>počítače. Nepoužívejte<br>rozšířené rozhraní USB<br>ani další prodlužující kabely<br>USB. |
|                  |                                                                                 | Nesprávné připojení<br>datového kabelu<br>rozhraní.             | Zkontrolujte, zda je zapojen<br>datový kabel.                                                                                                    |
| 2                | Svítí doplňková<br>světla, ale čárový<br>kód nelze načíst.                      | Tento typ symboliky<br>čárových kódů není<br>povolený.          | Povolte kódovou symboliku<br>načtením kódu k nastavení.                                                                                                    |
|                  |                                                                                 | Poškození čárového<br>kódu.                                     | Zkuste naskenovat jiné čárové<br>kódy se stejným typem čárového<br>kódu.                                                                                                    |
|                  |                                                                                 | Vzdálenost mezi<br>skenerem a čárovým<br>kódem je nevyhovující. | Přibližte nebo oddalte<br>čárový kód.                                                                                                    |
|                  |                                                                                 | Výška skeneru<br>nedokáže zcela<br>obsáhnout čárový<br>kód.     | Zarovnejte čárový kód,<br>aby jej bylo možné načíst.                                                                                                    |
| 3                | Data se na<br>hostiteli po<br>skenování<br>nezobrazují<br>správně.              | Chyba vstupní metody.                                           | Obnovte tovární nastavení<br>parametrů skeneru nebo se<br>obrať te na servisní středisko<br>dodavatele.                                                                                                    |
|                  |                                                                                 | Další nastavení skeneru.                                        | Nastavte rozložení klávesnice<br>skeneru podle země, ve které<br>se klávesnice používá.                                                                                                    |

Řešení problémů

8.

| 4 | Zakódované nebo<br>chybné znaky<br>čárového kódu. | Nastavení rozložení<br>klávesnice skeneru<br>neodpovídá zemi, ve které<br>se klávesnice používá. | Nastavte rozložení klávesnice<br>skeneru podle země, ve které<br>se klávesnice používá.                                                                                                    |
|---|---------------------------------------------------|--------------------------------------------------------------------------------------------------|----------------------------------------------------------------------------------------------------|
| 5 | Ostatní případy,<br>kdy nefunguje<br>dekódování.  | Chyba přenosu<br>zařízení.                                                                       | Vypněte napájení zařízení,<br>správně připojte zařízení<br>i skener, zapněte napájení<br>zařízení a obnovte parametry<br>platformy skenerudo továrního<br>nastavení a znovu naskenujte<br>kód. |

## 9. Jednoduchá metoda údržby

(1) Skvrny a prach na snímacím okénku mohou mít vliv na fungování skeneru. Při čištění lze použít alkohol nebo hadřík na brýle, kterým sklo jemně otřete a následně proudem vzduchu osušte.

(2) Plášť skeneru lze otřít čistým měkkým hadříkem.Do vody můžete přidat malé množství čisticího prostředku a poté jej otřít měkkou vodou.

Zvláštní prohlášení: Tento návod prošel důkladnou a pečlivou kontrolou, přesto však není vyloučeno, že neobsahuje veškeré informace nebo v něm jsou pravopisné a technické chyby. Tyto nedostatky budou v nové verzi návodu bez oznámení opraveny.Autorská práva k tomuto návodu vlastní společnost a jiné jednotky ani osoby jej nesmí měnit.

# 2D STOLNÍ SKENER

# STRUČNÁ REFERENČNÍ PŘÍRUČKA

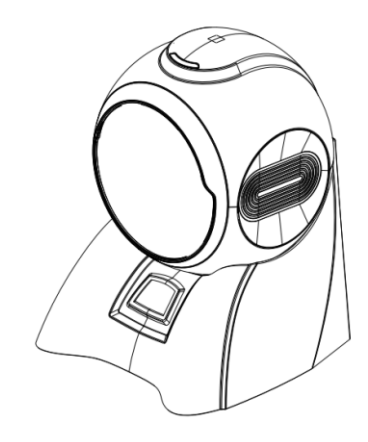

Vážení uživatelé, děkujeme, že jste si vybrali náš produkt. Naše společnost si dlouhodobě zakládá na nezávislém výzkumu a vývoji. Poskytujeme vysoce kvalitní výrobky a diskrétní služby. Abyste mohli využít plného potenciálu tohoto výrobku, přečítet si před jeho použitím pozorně tento návod.

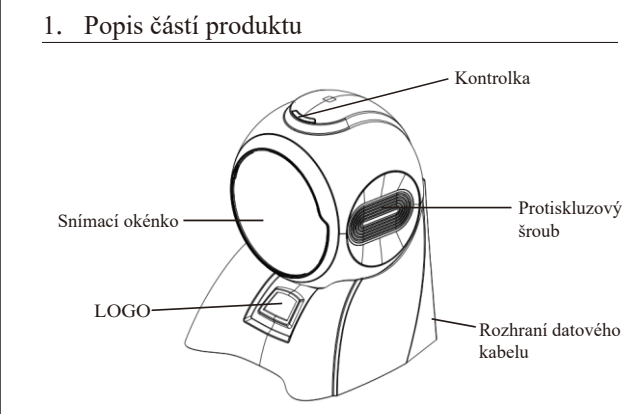

2. Datový kabel a zástrčka

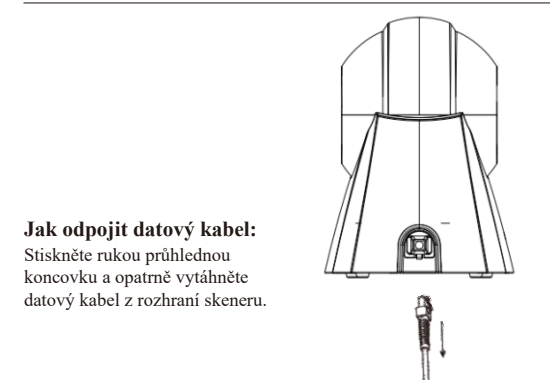

#### Komunikační rozhraní terminálu:

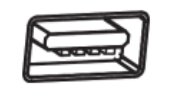

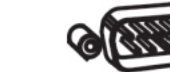

Hostitelské rozhraní USB

3.

Hostitelské rozhraní RS-232

#### Schéma připojení datového kabelu USB:

Připojte rozhraní RJ45 USB kabelu ke skeneru;
 Připojte k hostiteli USB rozhraní USB kabelu.

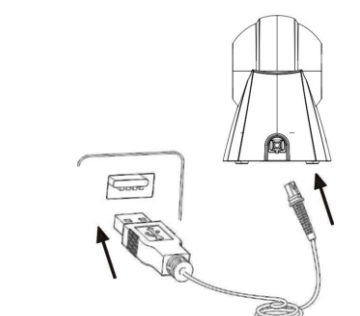

Schéma připojení datového kabelu RS-232:

- 1. Připojte rozhraní RJ45 kabelu RS-232 ke skeneru;
- Připojte rozhraní RS-232 kabelu RS-232 k hostiteli;
  Připojte kabel RS-232 k napájecímu adaptéru.

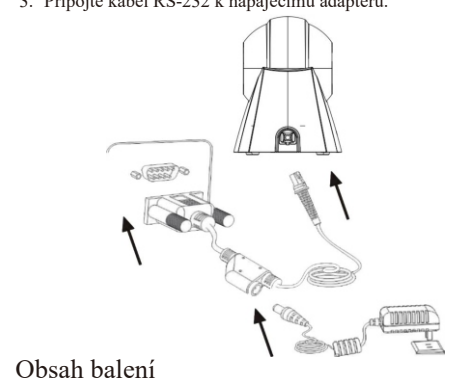

Jeden skener, jeden datový kabel, jeden návod k použití. V souladu se zásadou jednoduchosti a snadného používání nejsou v návodu k použití umístěny všechny čárové kódy výrobků sloužící k nastavení. Pokud budete pro provoz potřebovat podrobný návod k nastavení, kontaktujte nás.

### 4. Základní nastavení

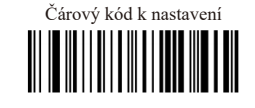

Obnovení továrního nastavení

Poznámka: Obnovuje výchozí nastavení beze změny nastavení rozhraní produktu. Například při obnovení výchozího nastavení produktu se stavem USB bude i nadále nastaven na rozhraní USB a nezmění se na jiné nastavení rozhraní.

5. Nastavení komunikačního rozhraní

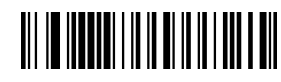

Klávesnice USB (výchozí)

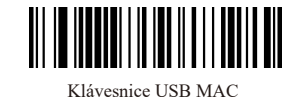

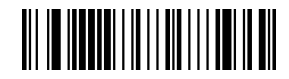

USB na sériový port Konfigurace skeneru do režimu USB na sériový režim (Je nutné nainstalovat ovladač, kontaktujte prosím dodavatele)

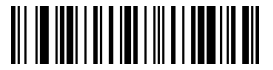

Sériový port Konfigurace skeneru v sériovém režimu

6. Možnost inverzního kódu (pouze 1D/DataMatrix/ Aztec)

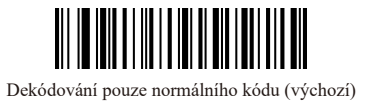

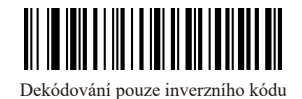

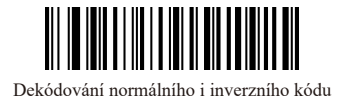